# <u>CODONICS ビューワ簡易取扱説明書</u>

本紙には、ディスクに収められている DICOM 画像をご覧いただくための CODONICS(コドニックス)製 DICOM ビューワソフトの操作方法が記載されて います。本ビューワソフトウェアは、Windows 2000, Windows XP, Windows Vista, Windows 7 搭載の PC でご利用ください。動画や大容量データを参照される場 合は、2.0GB 以上のメモリを搭載している PC をご利用になることをお勧めしま す。(上記 OS 搭載の PC であっても、設定等により正常に動作しない場合があ ります。特に Windows Vista ユーザー様は、セキュリティレベルの設定にご注 意ください。)尚、Mac ユーザー様は、ウェブサイトから Mac 用 DICOM ビューワ (Osirix 等)を PC にインストールしてお使いください。

# 1) ディスクの挿入とビューワの起動

ディスクを PC のドライブに挿入すると自動的に、下画面が現れて DICOM ビュ ーワソフトが起動します。

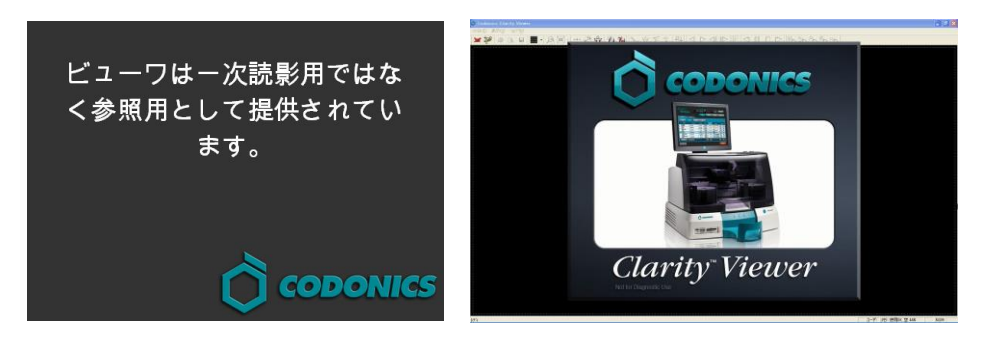

※ビューワソフトウェアが自動的に起動しない場合には、「マイコンピュータ」の 「CD ドライブ」から「開く」を押して、「Run Viewer」アイコンをダブルクリックする か、右クリックで「開く」と起動できます。

※自動起動させたくないときは、「Shift」を押しながらCDを装填し、CDの読み込みが終わるまで押し続けてください。

## 2) 「選択」画面で検査または画像を選択

ビューワの起動が完了すると「選択」画面になります。この画面は上下2分割 されており、上段が患者リスト、下段が検査・画像選択リストです。ご覧になり たいシリーズまたは画像を選んでダブルクリックします。

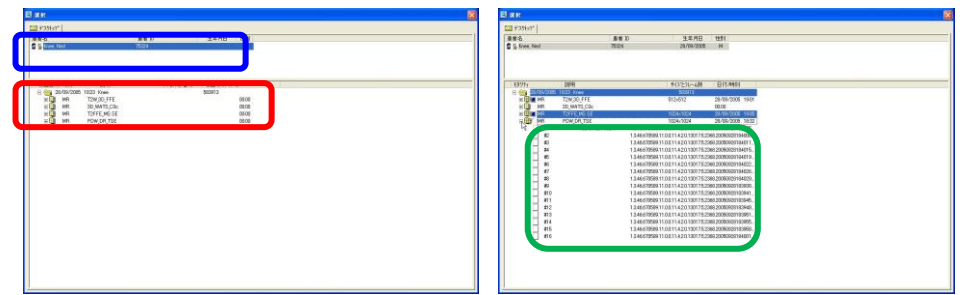

※1患者(青色囲み)4「シリーズ」(赤色囲み)の場合(上左図)。

各シリーズ左端のシリーズ展開アイコン(王)をクリックするとシリーズ内の 「**画像**」リスト(緑色囲み)が表示されます(上右図)。

※「シリーズ」をダブルクリックするとシリーズ内の全画像を観察できます。 ※「画像」をダブルクリックするとその画像だけしか観察できません。 ※「選択」画面内のアイコンの説明は以下の通りです。

| 631 | 「選択」画面上段の患者アイコン(自動表示されます)                              |
|-----|--------------------------------------------------------|
|     | 「選択」画面下段の検査アイコン(自動表示されます)                              |
|     | 「選択」画面下段のシリーズアイコン(自動表示されます)                            |
|     | 「選択」画面下段の画像アイコン(シリーズアイコン左側にある<br>コンティコンをクリックすると表示されます) |

1

### 3)「シリーズ」内の画像を観察

「選択」画面から「シリーズ」または「画像」を選んでダブルクリックすると画像観察画面が開きます(下左図)。マウスのスクロール機能はコマ送り、マウスの 左ボタンを押したまま上下左右に動かすことで画質調整・変更ができます。フ ィルムのように分割画面で観察したいときは、「分割表示のカスタマイズ」アイ コン(1000)をクリックして分割数を設定します(下右図は2×3分割の場合)。

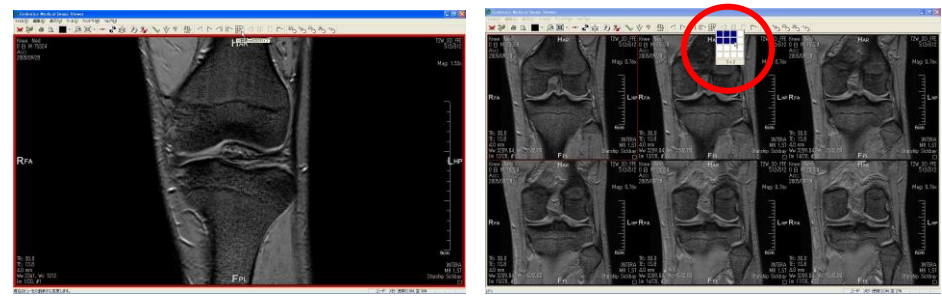

4) 2画面で観察

複数のシリーズを並べて観察したい時は、「ウインドウの並べて表示」アイコン (■・)の右側▼ボタンを押して画面数を選択、空白の右画面上で右クリックし て「ビュー」から他のシリーズを選択します(下左図は左右2画面の場合)。

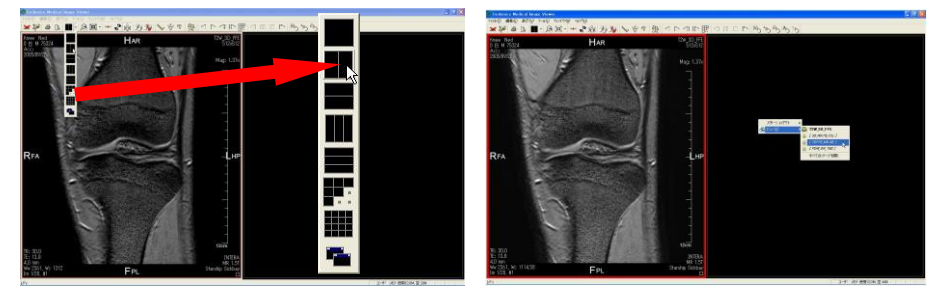

5) 画像上で右クリックして表示されるサブ画面の説明 表示されている画像上で右クリックすると表示されるサブ画面では次のような ことができます。ローカライザやテキスト情報の表示/非表示、画像の補間方 法選択、表示したいシリーズや画像の選択(ビュー)、ウインドウ値や色の選 択、表示されている画像のコピー(コピーした画像は、様々なアプリケーション への貼り付けや画像保存に利用できます)

#### 6) 各種操作アイコンの説明

| 🖌 162          | 左は現在の画像を閉じて初期選択画面へ、右側は現在    |
|----------------|-----------------------------|
|                | の画像を表示したまま初期選択画面を開きます。      |
|                | 印刷および印刷プレビュー時に使います。         |
|                | 複数画面で観察するときに左アイコン右側の▼ボタンを押  |
|                | して右の画面数選択アイコンで画面数を設定できます。   |
| C,             | 虫メガネアイコン。見たい部分を拡大できます。      |
| <b>Im</b>      | ウインドウサイズを変更します。左のアイコンをクリックす |
|                | ると右の選択アイコンが現れ、上のアイコンでフレームに  |
|                | 合わせて拡大縮小表示、下のアイコンで1:1表示です。  |
| -> <b>@</b> 4- | ウインドウ値を100%に戻すときに使います。      |
| 2              | クリックするごとに白黒反転します。           |
| 95             | 複数のシリーズの同期を行います。左アイコンは1枚目か  |
| Th Th          | らの同期、右アイコンは途中からの同期設定ができます。  |
| ALL OF PIX ATA | 長さ・角度・ピクセル数計測、校正ができます。      |
|                | コマ送り、ページ送りの時に使います。          |
|                | 分割表示の設定を行います。左アイコンを押して右の分   |
| 3 × 2          | 割レイアウト設定アイコンで選択します。         |
|                | シネモード(動画)時に使います。右端アイコンで開始、押 |
|                | す毎に高速化、左端アイコンは押す毎に低速化します。   |
| Coll Cold      | 全てマウスの左ボタンを長押しししながら(カーソルの形  |
| °5 ₽5          | が変わります)上下左右に動かして画質調整、画像移動、  |
| <sup>7</sup> 5 | ズーミング、コマ送り、ドラッグ&ドロップを行います。  |

#### 7) ヘルプについて

画面上の「ヘルプ」をクリック、さらに「ヘルプ」をクリックすると、詳細説明 PDF ファイルが表示されます(PDFファイルの表示にはAdobe Acrobat Reader が必 要です。このソフトがない場合は、Adobe Acrobat Reader をインストールしてお 使い下さい。